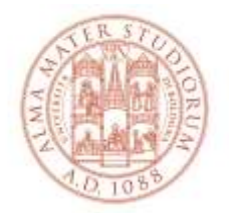

#### AREA SISTEMI E SERVIZI INFORMATICI

# Internet access system through the Wireless Network of the University of Bologna

(*last update 6/3/2017*)

Printable service summary document: the updated version is available online at the address <u>http://www.unibo.it/almawifi</u>

A WPA2-Enterprise security access system has been implemented on every access point according to the requirements of WI-FI Alliance, which guarantees complete encryption of all the traffic flows. In more detail, the WPA2-Enterprise system has been configured with AES standard (Advanced Encryption Standard), where active directory users of the University DSA are validated by a centralized Radius Server.

We remind you that user credentials should be activated by setting a personal password via the following website: <u>https://www.dsa.unibo.it</u>.

You can connect to the Wireless Network AlmaWiFI from Windows 8.x systems in two ways:

- **automatic connection**: it requires only the authentication provided by @unibo.it or @studio.unibo.it active credentials
- **manual connection**: useful on Windows 8.x home or RT systems that have trouble connecting to 802.1x networks and in which automatic connection doesn't work

## Previous profile removal

If you experience some problems due to a pre-existent connection or if you want to edit it, we suggest you to delete it before proceeding:

- run the command prompt window as Administrator (press key Windows + X or right click on "Start")
- write the command line: *netsh wlan show profiles*
- write the command line: (where "PROFILETODELETE" netsh wlan delete profile name="PROFILETODELETE" is the current AlmaWiFi profile you must delete)
- close the command prompt and start the manual connection (see below)

#### **Automatic connection Windows 8.1**

Select the Network icon ( in Windows 8, in Windows 8.1). For ALMAWIFI check Connect automatically and select Connect.

| Networks                | Network Authentication |
|-------------------------|------------------------|
| Airplane mode Off       |                        |
| Connections             | User name              |
| Network Connected 『규    | Password               |
| Wi-Fi                   | Domain:                |
| ALMAWIFIII              |                        |
| V Connect automatically | OK Cancel              |
| Connect                 |                        |

Enter your ALMAWIFI / @studio.unibo.it or @unibo.it username and password in the required fields:

| Network Authentication                | Network Authentication       |
|---------------------------------------|------------------------------|
|                                       |                              |
| name.surname@unibo.it                 | name.surname@studio.unibo.it |
| · · · · · · · · · · · · · · · · · · · |                              |
| Domain: unibo.it                      | Domain: studio.unibo.it      |
| OK Cancel                             | OK Cancel                    |

On the right, you'll see an alert. By clicking on "Show certificate details" you can check the Server thumbprint. Click on "Continue".

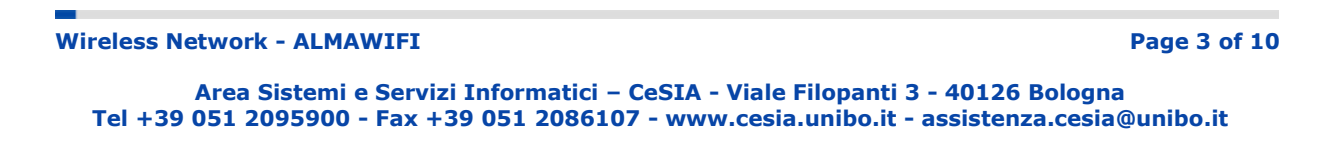

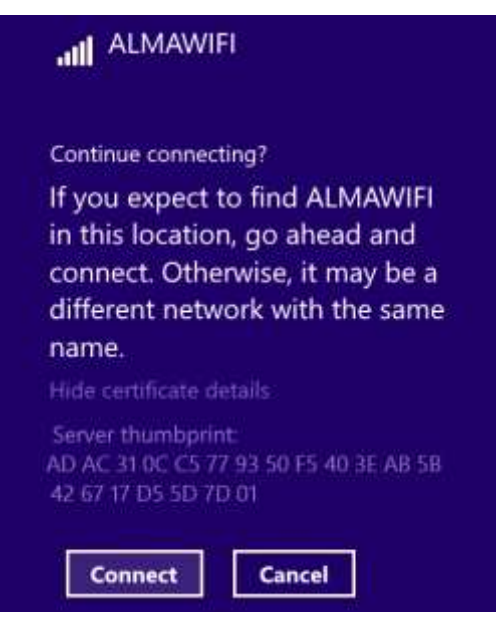

Wait for the connection to be established:

| • Networ      | ks                |
|---------------|-------------------|
| ALMAWIFI      |                   |
| Checking netw | vork requirements |
|               |                   |

| Airplane mode |              |
|---------------|--------------|
| Off           |              |
| Connections   |              |
| Network       | Connected 『구 |
| Wi-Fi         |              |
| ALMAWIFI      | Connected    |

**Wireless Network - ALMAWIFI** 

## MANUAL CONFIGURATION

From the Start Menu, select the Desktop tile.

Right click on the Network icon, in Windows 8, in Windows 8.1 and select *Open Network and Connection Sharing*.

| Troubleshoot problems                  |
|----------------------------------------|
| Open Network and Sharing Center        |
| ▲ I I I III III IIIIIIIIIIIIIIIIIIIIII |

Select Setup a new connection or network.

|                                      | Network and Shanng Canter                                                                                                | 100 |
|--------------------------------------|----------------------------------------------------------------------------------------------------|-----|
| 🕘 🔄 🕴 🛉 💆 A Control                  | Panal + Network and Internet + Network and Sharing Cantar + 0 - Sametri Control Hereit                                   | p   |
| Control Famil Home                   | View your basic network information and set up connections                                                               |     |
| Change adapter settings              | Tiew your active networks                                                                                                |     |
| Change adverced ittering<br>settings | Network Actum type: Vramet<br>Physica network Remedicate Security Income<br>Divide network Connectance I All             |     |
|                                      | Ounge your networking settings                                                                                           |     |
|                                      | Set up a new connection or network<br>Set up a broadband, skal-up, or VPN connection; or set up a maker or access point. |     |
|                                      | Treaklasteet perklore<br>Degress and regain network problems, or get treaklasteeting information.                        |     |
|                                      |                                                                                                    |     |
|                                      |                                                                                                    |     |
|                                      |                                                                                                    |     |
| Two also                             |                                                                                                    |     |
| HomeSteap                            |                                                                                                    |     |
| Internet Options                     |                                                                                                    |     |
| Wextown Freevall                     |                                                                                                    |     |

Select *Manually connect to a wireless network* and then select *Next* button.

| hoose a connection optic | in .                  |                                                                                                    |  |
|--------------------------|-----------------------|----------------------------------------------------------------------------------------------------|--|
| Connect to the internet  | al-up connection to t | he internet.                                                                                                    |  |
| Set up a new network     | um point.             |                                                                                                    |  |
| ACT MANAGEMENT OF        | nico odnort           | and an employ                                                                                                    |  |
| Connect to a workplace   |                       | and a set of the set of the set o |  |
| Satur a delong or VPS    | zenective to your wi  | mpace.                                                                                                    |  |
| Satisgia dialoge in VPN  | annettine to year wi  | ritplace.                                                                                                    |  |

Wireless Network - ALMAWIFI

Click " Next " and enter the values shown in the following picture:

|                        |                               |                        | -          |        |
|------------------------|-------------------------------|------------------------|------------|--------|
| 💽 🧟 Manually connec    | t to a wireless network       |                        |            |        |
| Enter information f    | or the wireless networ        | k you want to ac       | ld         |        |
| N <u>e</u> twork name: | ALMAWIFI                      |                        |            |        |
| Security type:         | WPA2-Enterprise               | ~                      |            |        |
| Encryption type:       | AES                           | *                      |            |        |
| Se <u>c</u> urity Key: |                               | <u>∏</u> Hide          | characters |        |
| ✓ Start this connect   | ion automatically             |                        |            |        |
| Connect even if th     | ne network is not broadcastin | 9                      |            |        |
| warning: if you s      | elect this option, your compu | ter's privacy might be | at risk.   |        |
|                        |                               |                        |            |        |
|                        |                               |                        | Next       | Cancel |

Click "Next" and select " Change connection settings "

| Successfully add        | led ALMAWIFI                                                                   |  |
|-------------------------|--------------------------------------------------------------------------------|--|
| Change (<br>Open the co | connection settings<br>onnection properties to that I can change the settings. |  |
|                         |                                                                                |  |
|                         |                                                                                |  |
|                         |                                                                                |  |

Select the Security tab.

Check Remember my credentials for this connection each time I'm logged on.

Select the Settings button.

| the second second second second second second second second second second second second second second second s | IFI Wireless Network           | Properties |
|----------------------------------------------------------------------------------------------------|--------------------------------|------------|
| Connection Security                                                                                            |                                |            |
| Security type:<br>Encryption type:                                                                             | WPA2-Enterprise                | *<br>*     |
| Ch <u>o</u> ose a network a<br>Microsoft: Protecte                                                             | uthentication method:          | Settings   |
| Remember my a                                                                                                  | redentials for this connection | each       |
| une i mogged (                                                                                                 |                                |            |
|                                                                                                    |                                |            |
| Advanced setting                                                                                               | gs                             |            |
| Advanced setting                                                                                               | gs                             |            |
| A <u>d</u> vanced setting                                                                                      | <b>J</b> S                     |            |
| Advanced setting                                                                                               | gs                             |            |

Uncheck Verifying the server's identity by validating the certificate. Uncheck Enable Fast **Reconnect**. Select the **Configure** button.

| Protected EAP Properties                                                                                                    | ×                 |
|----------------------------------------------------------------------------------------------------|-------------------|
| When connecting: $\underline{V} \underline{V} erify  the server's identity by validating the certify the server's identity by validating the certify the server is a server of the server of the server$ | icate             |
| ☑ Connect to these server                                                                                                    |                   |
| almawifi.unibo.it                                                                                                    |                   |
|                                                                                                    |                   |
| DigiCert Assured ID Root CA     Class 3 Public Primary Certification Authority     Entrust.net Secure Server Certification Authorit     GTE CyberTrust Global Root     Microsoft Root Authority     Microsoft Root Certificate Authority     Microsoft Root Certificate Authority 2010     C     Notifications before connecting:     Tell user if the server's identity can't be verified     Select Authentication Method:                                                                                                    | y<br>,            |
| Secured password (EAP-MSCHAP v2)                                                                                                    | <u>C</u> onfigure |
| Provide Fast Reconnection         Enforce Network Access Protection         Disconnect if server does not present cryptobinding         Enable Identity Privacy                                                                                                    | ן דו.ע<br>Cancel  |

Wireless Network - ALMAWIFI

#### Uncheck Automatically use my Windows logon name and password.

Select the OK button twice to return to the "ALMAWIFI Wireless Network Properties" window.

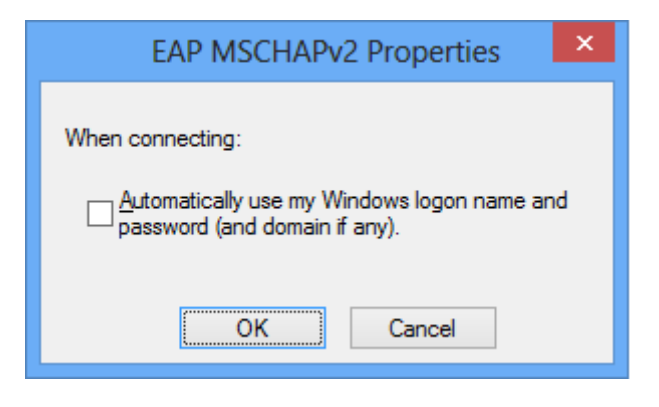

Select Advanced settings.

| Security type:       WPA2-Enterprise       ✓         Encryption type:       AES       ✓         Choose a network authentication method:       ✓         Microsoft: Protected EAP (PEAP)       ✓       Settings         Remember my credentials for this connection each time I'm logged on       ✓ | Connection Security                 |                                |                            |   |
|----------------------------------------------------------------------------------------------------|-------------------------------------|--------------------------------|----------------------------|---|
| Encryption type: AES                                                                                                    | Security type:                      | WPA2-Enterprise                |                            | * |
| Chgose a network authentication method:<br>Microsoft: Protected EAP (PEAP) ✓ Settings<br>□ Remember my credentials for this connection each<br>time I'm logged on<br>Advanced settings                                                                                                    | Encryption type:                    | AES                            |                            | ~ |
| A <u>d</u> vanced settings                                                                                                    | Remember my cr                      | redentials for this connection | <u>S</u> ettings<br>each   |   |
|                                                                                                    | Remember my cr<br>time I'm logged c | edentials for this connection  | <u>S</u> ettings<br>I each |   |
|                                                                                                    | Advanced setting                    | redentials for this connection | settings                   |   |
|                                                                                                    | Advanced setting                    | redentials for this connection | <u>Settings</u><br>each    |   |

Select the 802.1x settings tab.

Check Specify authentication mode.

Select **User authentication** from the drop down menu.

Select **OK** for the remaining panels. Click the **Close** button for the manual wireless network windows.

Wireless Network - ALMAWIFI

|                        | Advanced settings                                                                                                    |
|------------------------|----------------------------------------------------------------------------------------------------|
|                        | Advanced settings         802.1X settings         Specify authentication mode:         User or computer authentication         User or computer authentication         Computer authentication         Computer authentication         Guest authentication         Guest authentication         Enable single sign on for this network         ● Perform immediately before user logon         Maximum delay (seconds):         10 |
|                        | sign on This network uses separate virtual LANs for machine and user authentication OK Cancel                                                                                                    |
| Select the Network ico | n ( Pin Windows 8 in Windows 8.1) an press " <i>Conne</i>                                                                                                    |

| Airplane mode<br>Off |              |
|----------------------|--------------|
| Connections          |              |
| Network              | Connected 『구 |
| Wi-Fi                |              |
| ALMAWIFI             | all          |
| V Connect auto       | matically    |

Wireless Network - ALMAWIFI

Enter your ALMAWIFI / studio.unibo.it or unibo.it username and password in the required fields. Press OK.

|                                                                   | Sicurezza di Windows ×                                                                                                    |
|-------------------------------------------------------------------|----------------------------------------------------------------------------------------------------|
| Salva crede<br>Il salvataggio o<br>rete quando l'<br>aggiornament | enziali<br>delle credenziali consente la connessione del computer alla<br>utente non è connesso, ad esempio per il download di<br>i. |
| P                                                                 | nome.cognome@unibo.it                                                                                                    |
|                                                                   | OK Annulla                                                                                                    |

On the right, you'll see an alert. By clicking on "Show certificate details" you can check the Server thumbprint. Click on "Continue".

| Continue conn                                                           | ecting?                                                                                |
|-------------------------------------------------------------------------|----------------------------------------------------------------------------------------|
| If you expect<br>in this locati<br>connect. Ot<br>different ne<br>name. | t to find ALMAWIFI<br>ion, go ahead and<br>herwise, it may be a<br>twork with the same |
| Hide certificate                                                        | details                                                                                |
| Server thumbp                                                           | orint.<br>5 77 93 50 F5 40 3E AB 5B                                                    |

Wireless Network - ALMAWIFI